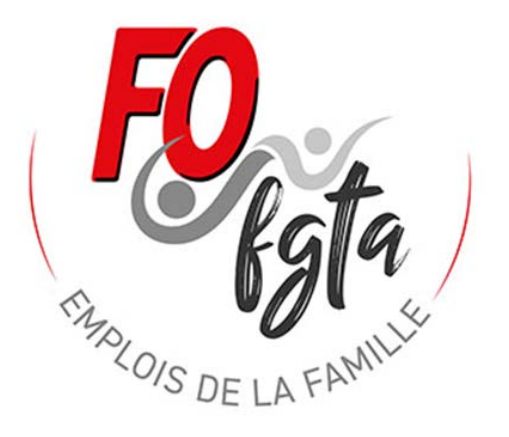

# Procédure pour le transfert des données de l'année 2024 sur l'année 2025

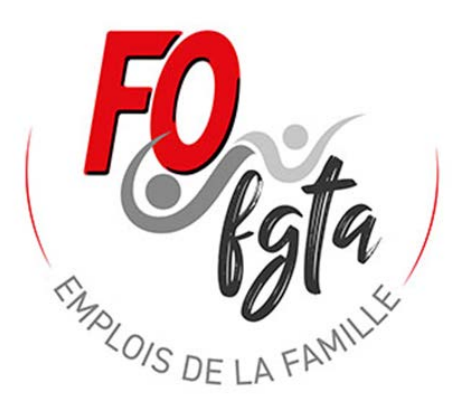

Le simulateur BS complet pour l'année 2025 est disponible.

Dans les pages suivantes vous allez découvrir la procédure pour transférer les informations de l'année 2024 pour les mettre dans le simulateur de l'année 2025.

## SOMMAIRE

(Cliquez sur les titres ci-dessous pour accéder directement à la page correspondante)

- <u>1 Procédure de report 2024 vers 2025 Si vous utiliser Excel</u>
- <u>2 Procédure de report 2024 vers 2025 Si vous utiliser Libre Office</u>

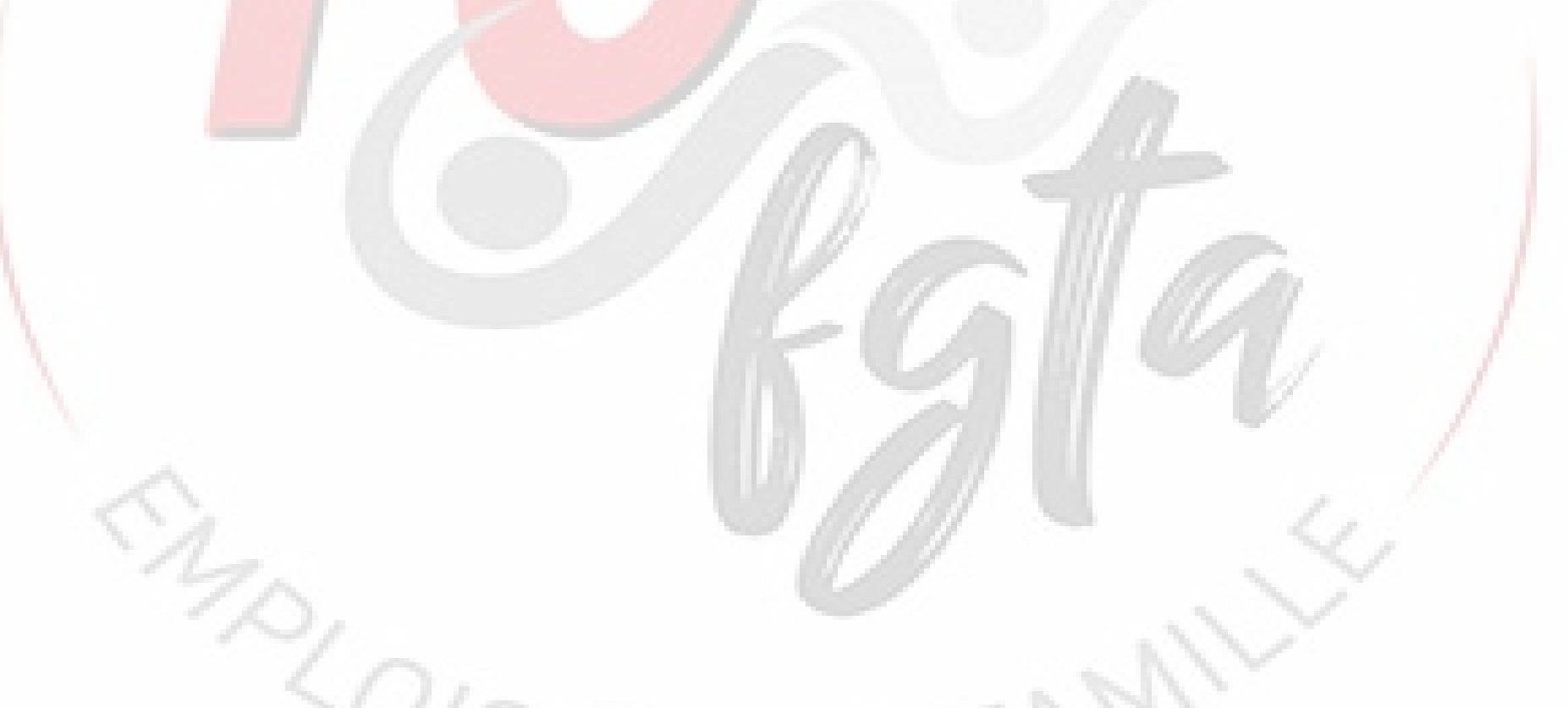

3

J'ouvre le fichier du simulateur BS complet 2024 et le nouveau fichier du simulateur BS complet 2025

Je vais dans le fichier du simulateur BS complet 2024

Je sélectionne la feuille « **Report** »

A la question « <u>Quel sera l'année de votre</u> prochain fichier bulletin de salaires ? » de choisis **2025** 

| () A                                                     |                            |                                    |                               | Н   І   Ј   К                 |
|----------------------------------------------------------|----------------------------|------------------------------------|-------------------------------|-------------------------------|
| Année : 2024                                             |                            |                                    |                               |                               |
| Quelle sera l'année de votre prochai                     | in fichier, bulletin de sa | 2025                               |                               |                               |
| Quelle sela l'alliee de volle proclia                    | in nomer buileun de sa     | 202J                               |                               |                               |
|                                                          | (                          | 2024                               | Méthode pour faire un         | Méthode pour faire un A       |
|                                                          |                            | 2025                               | report / ar Excel)            | report : (sur Libre Office)   |
|                                                          | Données à COPIER           | COLLER les données provenant de vo | otre                          |                               |
|                                                          |                            | sucher tichler croessons           | - Sur le fichier d'origine    | - Sur le fichier d'origine    |
| Nom at prénom EMPLOVELIP                                 | M MARTIN Louropt           |                                    | sélectionnez l'année de       | sélectionnez l'année de       |
| Adresse rue EMPLOYEUR                                    | 53 Bd Victor Hugo          |                                    | votre prochain fichier        | votre prochain fichier        |
| Adresse CP EMPLOYEUR                                     | 75016                      |                                    | bulletin (Si yous soubaitez   | hulletin (Si yous soubaitez   |
| Adresse ville EMPLOYEUR                                  | PARIS                      |                                    | juste faire un report pour    | juste faire un report pour    |
| N° Pajemploj                                             | Y002155001100              |                                    | juste raire un report pour    | juste raire un report pour    |
| Pajemploi de                                             | Le Puy-en-Velay            |                                    | une nouvelle version          | une nouvelle version          |
| Nom de l'enfant                                          | Mathis                     |                                    | choisir l'année actuelle, si  | choisir l'année actuelle, si  |
| Date début contrat                                       | 01/09/2022                 |                                    | c'est pour l'année suivante   | c'est pour l'année suivante   |
| Nom et prénom SALARIE                                    | : Mme Dupont Marie         |                                    | choisir l'année suivante).    | choisir l'année suivante).    |
| Adresse rue SALARIE                                      | : 56 Bd Victor Hugo        |                                    |                               |                               |
| Adresse CP SALARIE                                       | : 75018                    |                                    | - Sur le fichier d'origine,   | - Sur le fichier d'origine,   |
| Adresse ville SALARIE                                    | PARIS                      |                                    | sélectionnez tout le cadre    | sélectionnez tout le cadre    |
| N° Securite sociale                                      | 2 80 03 60 158 855 63      |                                    | rose et faites clic droit sur | rose et faites clic droit sur |
| Emploi                                                   | Assistante Maternelle      |                                    | la souris et sélectionnez     | la souris et sélectionnez     |
| Laux de preievement a la source                          | 1,20 %                     | NON                                | "Conjer"                      | "Conjer"                      |
| Nhra da com ou maia travaillás (appás prácádaptes)       | 11 70                      | NON                                | copier                        | copier                        |
| Nbre de sem ou mois travaillés (année precedentes)       | 7                          |                                    | All an annual tea annual tea  | All an annulla annualan       |
| Condés pris pavés précédemment (appée précedente)        | 23                         |                                    | - Allez ensuite sur votre     | - Allez ensulte sur votre     |
| Congés pris payés précédemment (année en cours)          | 0                          |                                    | nouveau fichier et placez     | nouveau fichier et placez     |
| Congés supplémentaires : Enf -15 ans                     | 0                          |                                    | vous sur la cellule D8 puis   | vous sur la cellule D8 puis   |
| Congés supplémentaires : Jrs fraction.                   | 2                          |                                    | clic droit sur la souris et   | clic droit sur la souris et   |
| Report (inutilisé)                                       | :                          |                                    | sélectionnez "Collage         | sélectionnez "Collage         |
| Montant des CP Année Complète avec la règle du 10è       | 1256,39                    |                                    | spéciale" et vous choisissez  | spéciale" et choisir de       |
| Année complète Nombre de jours ouvrables acquis          | : 30                       |                                    | l'icone "Valeur"              | nouveau "Collage              |
| Report du solde en euro à régulariser                    | 283,97                     |                                    |                               | spéciales".                   |
| Report du solde du relevé des avances                    | : 0                        |                                    |                               | Une nouvelle fenêtre          |
| Report heures de la dernière semaine                     | : 20                       |                                    |                               | s'ouvre et cocher "texte"     |
| Numero de la derniere semaine                            | 1                          |                                    |                               | "nombro" "Dato" puis OK       |
| Report fieures prevues de la dernière semaine retenue    | 20                         |                                    |                               | nombre bate puis ok           |
| Date de paiesance du colorié                             | 20/03/1990                 |                                    |                               |                               |
| Faire annaraitre sur le hs la date de naissance et l'âge | NON                        | NON                                |                               |                               |
| Montant des CP année incomplète au 31/05 an Précéd       | 1206 75                    |                                    |                               |                               |
| Total des avances percus au 31/05 and récédente          | 0                          |                                    |                               |                               |
|                                                          | L                          |                                    |                               |                               |
|                                                          |                            |                                    |                               | ·                             |
|                                                          |                            |                                    | TT TT                         |                               |

Report B se Outils de conversions Identification Liste des Libellés Fiche info Fiche info Avenant 1 Fiche info CDD C.t … + :

Je sélectionne les cellules de **B8 à B42 ou** plus

et je fais un clique droit su<mark>r la so</mark>uris.

Une fenêtre s'ouvre et je choisis Copier

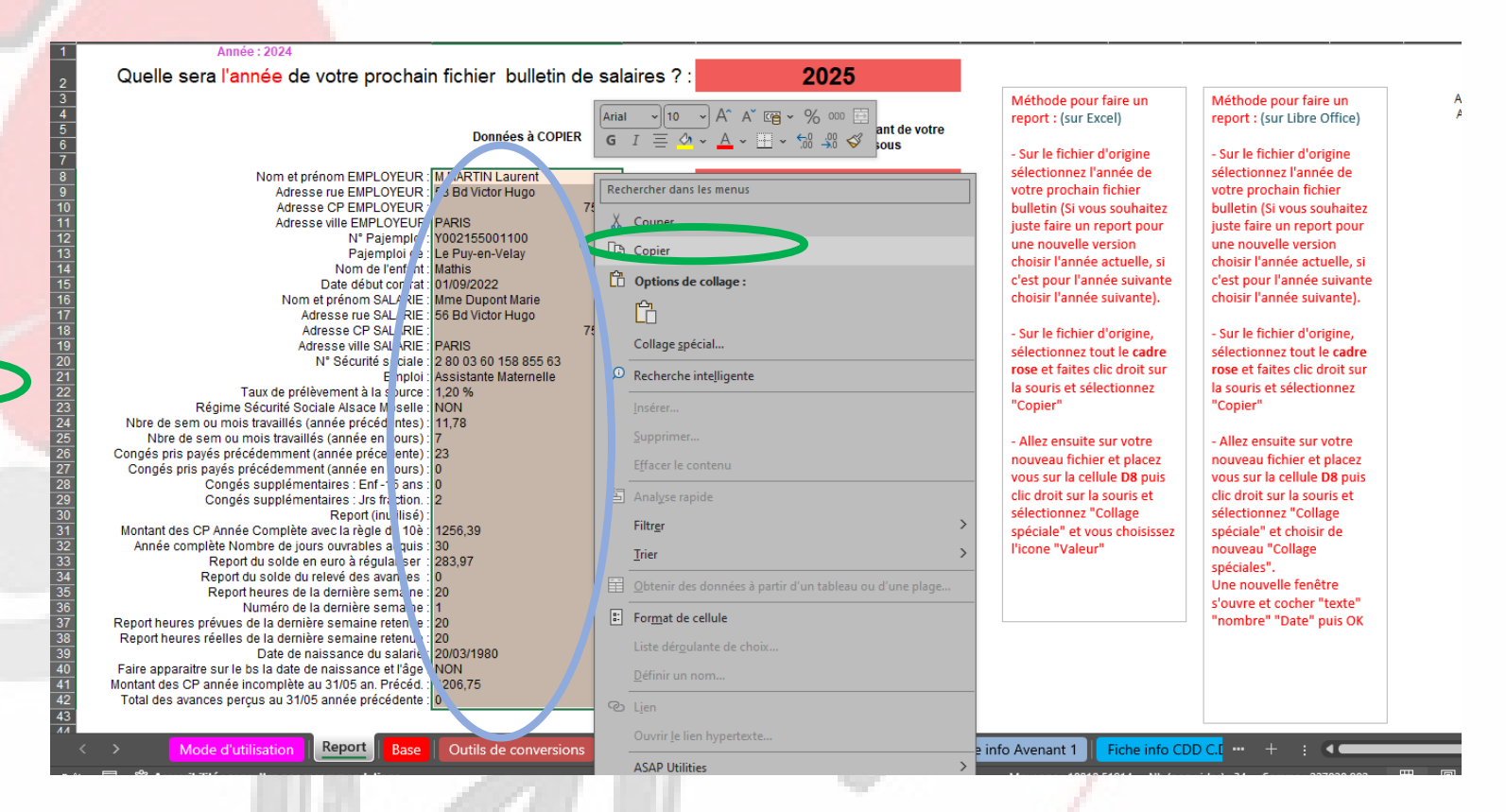

Je vais directement sur le fichier **BS complet 2025**.

Je vais sur la feuille « Report ».

Je me place sur la cellule D8

Je fais un clique droit et une fenêtre s'ouvre et je choisis « **Collage spécial** ».

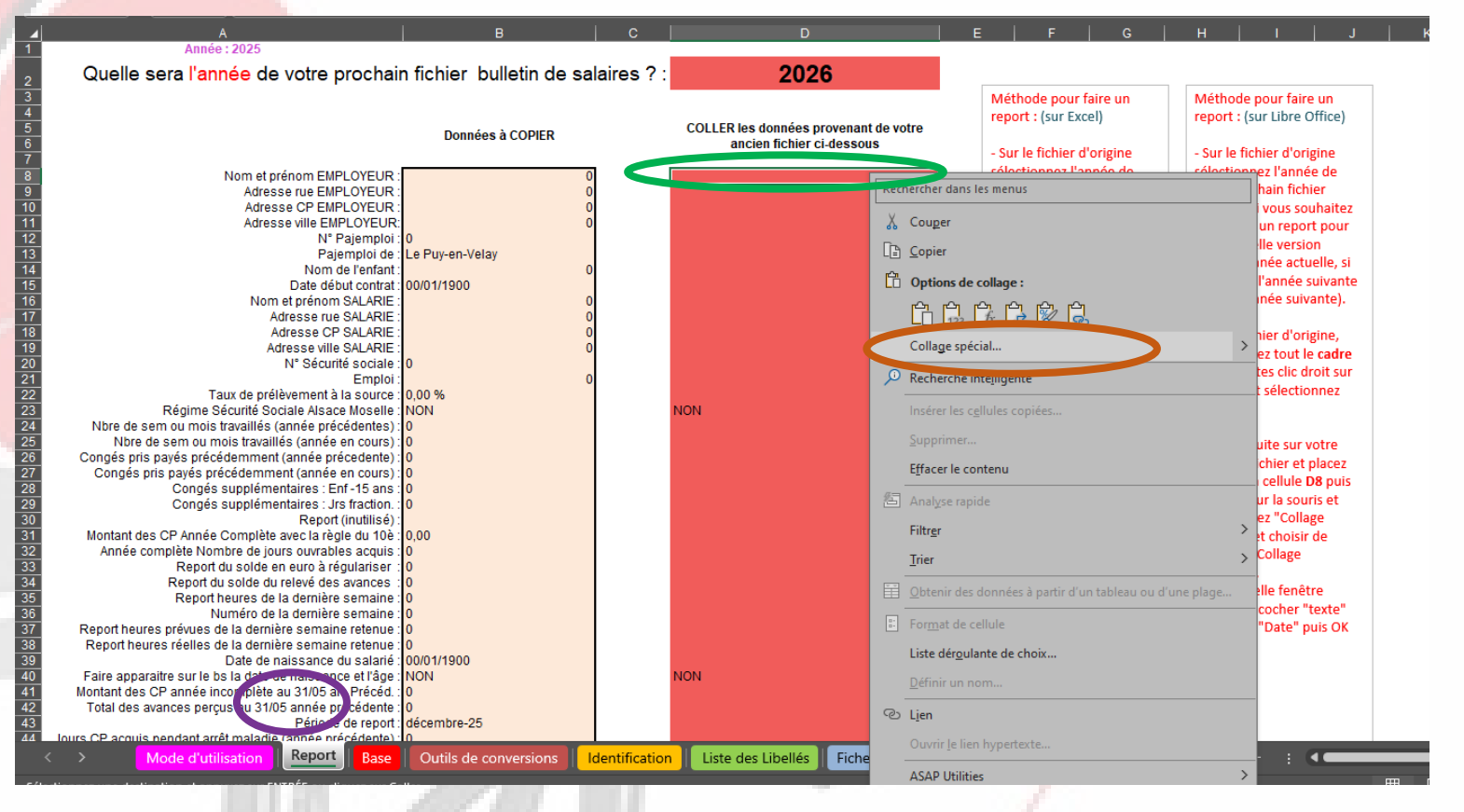

Si vous utilisez Libre Office au niveau de la fenêtre « collage spécial », il faut cocher « Texte », « nombre », « date et heure » ou utiliser le bouton « Valeur uniquement » (cela dépend de la version).

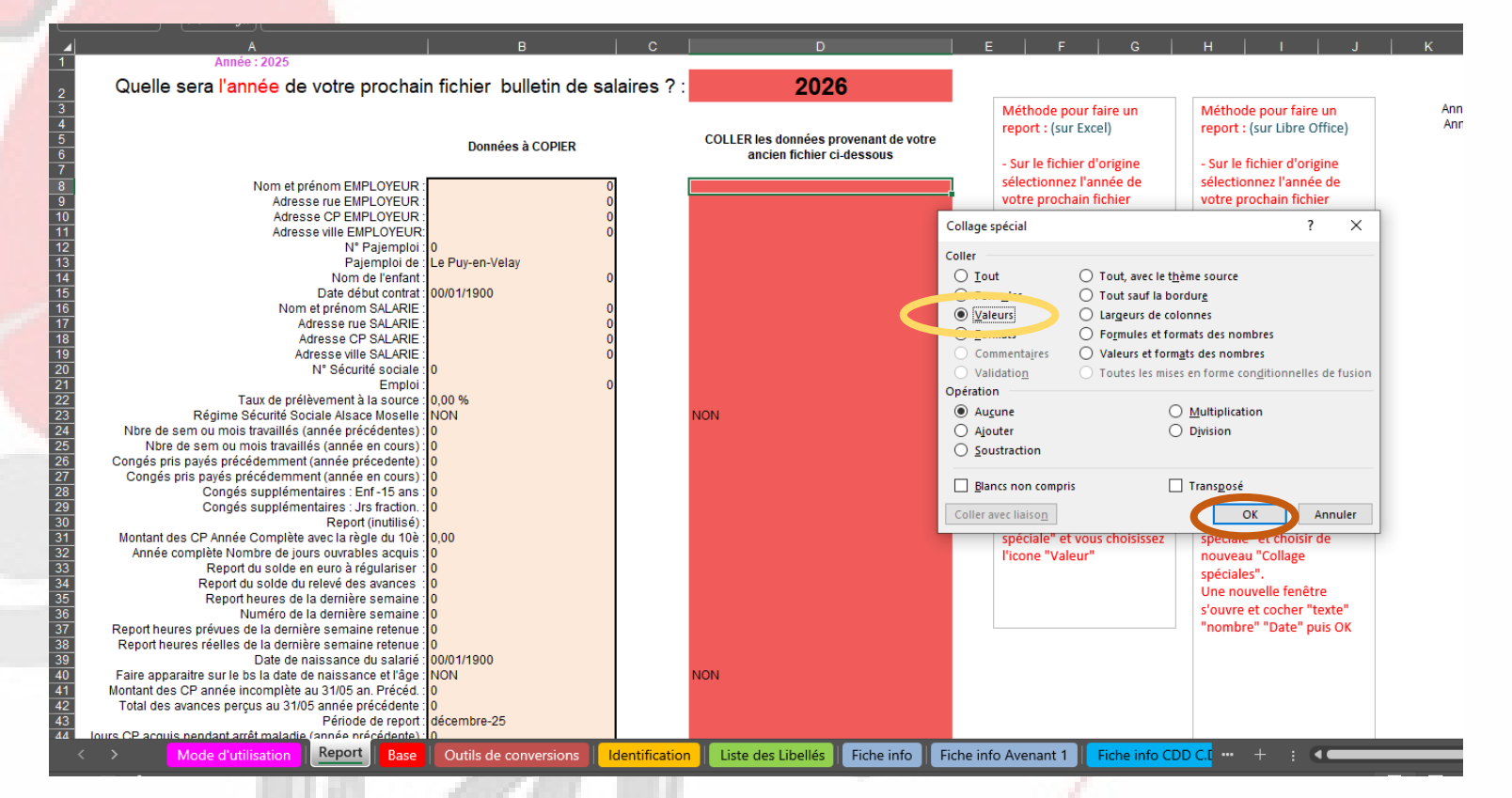

Normalement, si vous avez fait correctement la manipulation les données de l'année précédente se sont recopiées (Nom,

adresse...)

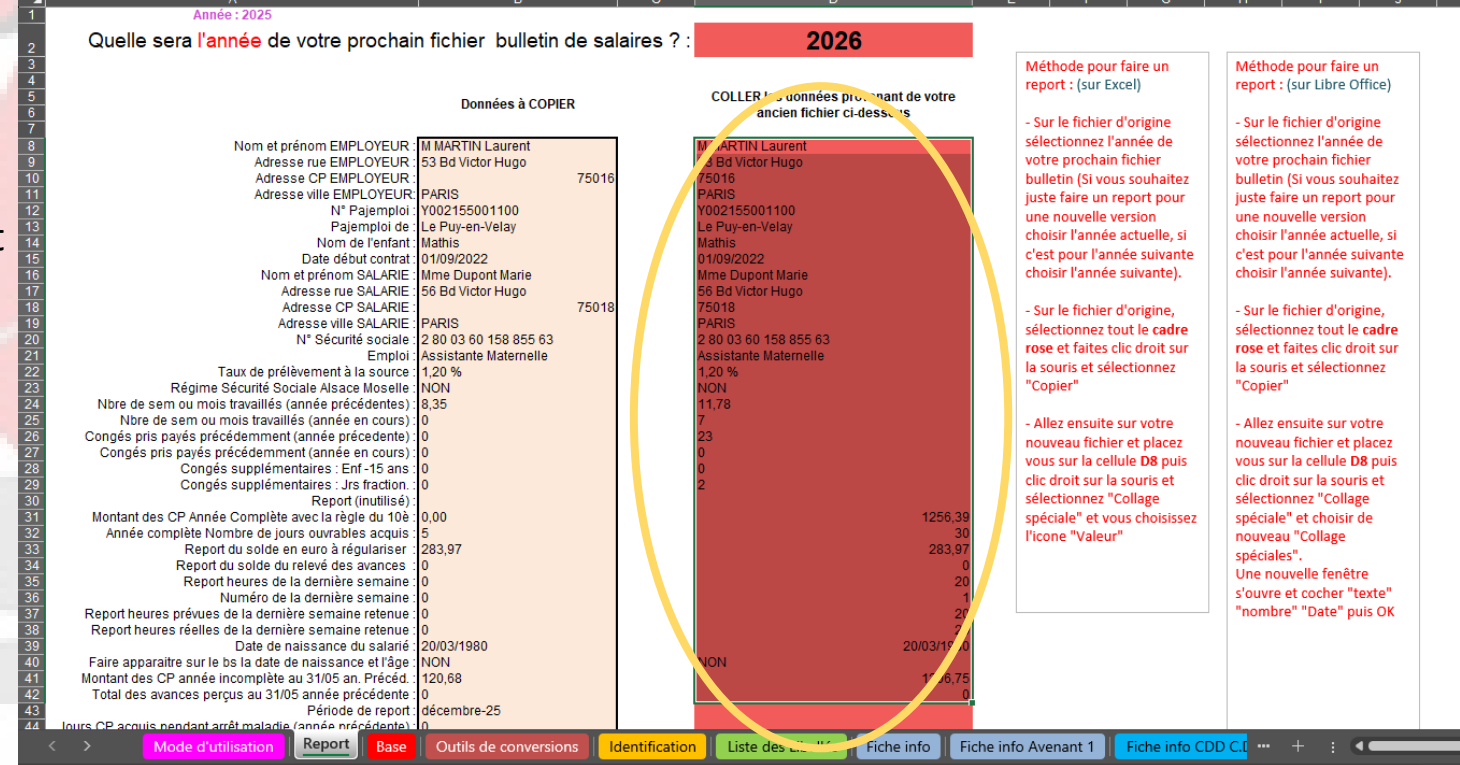

Nous allons maintenant nous occuper des informations qui sont sur la feuille « Base »

Je retourne sur mon simulateur **BS complet 2024**. Je me place sur la feuille « **Base** »

Je sélectionne les lignes 5 à 16 ou plus ,si j'ai d'autres lignes pour les autres années, je les sélectionne aussi.

Ensuite, je fais un clique droit sur la souris.

Une fenêtre s'ouvre et je choisis Copier 🤇

| Annee : 20  | 24                      |                             | €0.00 <i>m</i>                          |                      |                       |                      |                            |                  |
|-------------|-------------------------|-----------------------------|-----------------------------------------|----------------------|-----------------------|----------------------|----------------------------|------------------|
|             |                         |                             | ~                                       |                      |                       |                      |                            |                  |
| Date        | Salaire brut base CP10% | montant Compi/solde C       | LP brut ANP trav avant (mois            | ANP trav avant (sem) | ANP trav maint (mois) | ANP trav maint (sem) | AN cours trav avant (mois) | AN cours trav av |
| 02/2024     | 1 064 60 <del>6</del>   | Rechercher dans les menus   | 0,                                      | 5 34<br>5 34         | 0                     |                      | 779                        |                  |
| 0 /02/2024  | 1 064 60 €              |                             |                                         | 5 34                 | 0                     |                      | 878                        |                  |
| 0/03/2024   | 1 064 60 €              | 👗 Couper                    | 0,                                      | 5 34                 | 0                     |                      | 9.78                       |                  |
| 01 05/2024  | 1 064,60 €              | ID Carin                    | 8                                       | 5 34                 | 0                     |                      | 10 78                      |                  |
| 01 06/2024  | 1 064 60 €              |                             | 117                                     | 8 53 65              | ő                     | ,<br>) (             | ) (0,10                    |                  |
| 01 07/2024  | 1 058 35 €              | Options of condide :        | 11.7                                    | 8 53.65              | 0                     | ) C                  | ) 1                        |                  |
| 01 )8/2024  | 1 105.22 €              |                             | 11.7                                    | 8 53.65              | 0                     | ) C                  | ) 2                        |                  |
| 01, )9/2024 | 1 070.85 €              |                             | 11.7                                    | 8 53,65              | 0                     | ) (                  | ) 3                        |                  |
| 01/ 0/2024  | 1 070,85 €              |                             | ) 11.7                                  | 8 53,65              | 0                     | ) (                  | ) 4                        |                  |
| 01/ 1/2024  | 1 087,03 €              | Collage <u>spécial</u>      | ) 11,7                                  | 8 53,65              | 0                     | ) (                  | ) 5                        |                  |
| 01/ 2/2024  | 1 070,85 €              | Incérer                     | ) 11,7                                  | 8 53,65              | 0                     | ) (                  | ) 6                        |                  |
| 01. )1/2023 | 0                       |                             | ( ) ( ) ( ) ( ) ( ) ( ) ( ) ( ) ( ) ( ) | 0 0                  | 0                     | ) (                  | ) 0                        |                  |
| 01. )2/2023 | 0                       | Supprimer                   |                                         | 0 0                  | 0                     | ) (                  | 0 0                        |                  |
| 01. )3/2023 | 0                       |                             |                                         | 0 0                  | 0                     | ) C                  | 0,1                        |                  |
| 01 )4/2023  | 562,5                   | E <u>f</u> facer le contenu |                                         | 0 0                  | 0                     | ) C                  | 0,16                       |                  |
| 01 )5/2023  | 562,5                   | Eormat de cellule           |                                         | 0 0                  | 0                     | 0 0                  | 0,66                       |                  |
| 01 06/2023  | 562,5                   | in roinar de centre         | 1,6                                     | 6 7,2                | 0                     | 0 0                  | ) 0                        |                  |
| 01 07/2023  | 562,5                   | Hauteu <u>r</u> de ligne    | 1,6                                     | 6 7,2                | 0                     | ) (                  | ) 1                        |                  |
| 01 08/2023  | 562,5                   |                             | 1,6                                     | 6 7,2                | 0                     | 0 0                  | ) 2                        |                  |
| 01 09/2023  | 562,5                   | iviasque <u>r</u>           | 1,6                                     | 6 7,2                | 0                     | ) (                  | ) 3                        |                  |
| 0 /10/2023  | 562,5                   | Afficher                    | 1,6                                     | 6 7,2                | 0                     | 0                    | 4                          |                  |
| 0 /11/2023  | 562,5                   |                             | 1,6                                     | 6 7,2                | 0                     | 0                    | 5                          |                  |
| 0/12/2023   | 562,5                   | ASAP Utilities              | >1,6                                    | 6 7,2                | 0                     | )(                   | ) 6                        |                  |
|             |                         |                             |                                         |                      |                       |                      |                            |                  |
|             |                         |                             |                                         |                      |                       |                      |                            |                  |
|             |                         |                             |                                         |                      |                       |                      |                            |                  |
|             |                         |                             |                                         |                      |                       |                      |                            |                  |
|             |                         |                             |                                         |                      |                       |                      |                            |                  |
|             |                         |                             |                                         |                      |                       |                      |                            |                  |
|             |                         |                             |                                         |                      |                       |                      |                            |                  |
|             |                         |                             |                                         |                      |                       |                      |                            |                  |
|             |                         |                             |                                         |                      |                       |                      |                            |                  |
|             |                         |                             |                                         |                      |                       |                      |                            |                  |
|             |                         |                             |                                         |                      |                       |                      |                            |                  |

Je vais directement sur le fichier **BS complet 2025**.

Je vais sur la feuille « Base ».

Je me place sur la cellule A17

Je fais un clique droit et une fenêtre s'ouvre et je choisis « **Collage spécial** ».

| ▲     |          | В                                 | C                  | D                     | E                       |                         | G                        |                                       |                            | J                        |
|-------|----------|-----------------------------------|--------------------|-----------------------|-------------------------|-------------------------|--------------------------|---------------------------------------|----------------------------|--------------------------|
| Si d  | ate o    | le début de votre contrat est     | antérieure à ce    | tte année, vous devez | coller en valeur, au-de | essous des lignes color | ées, toutes les lignes d | e la feuille "Base" de                | l'année précédente.        |                          |
| Ann   | ée :     | 2025                              |                    |                       |                         |                         |                          |                                       |                            |                          |
|       |          |                                   |                    |                       |                         |                         |                          |                                       |                            |                          |
|       | )ate     | Salaire brut base CP10%           | montant            | Compl/solde CP brut   | ANP trav avant (mois)   | ANP trav avant (sem)    | ANP trav maint (mois)    | ANP trav maint (sem                   | AN cours trav avant (mois) | AN cours trav avant (sem |
| 01/0  | 1/20     | 25 - €                            | 0                  | ) 0                   | 2,945                   | 11,78                   | 0                        | (                                     | 1,75                       |                          |
| 01/0  | 2/20     | 25 -€                             | 0                  | 0                     | 2,945                   | 11,78                   | 0                        | (                                     | 1,/5                       |                          |
| 01/0  | 3/20     | 25 - €                            |                    |                       | 2,945                   | 11,78                   | 0                        | (                                     | 1,75                       |                          |
| 01/   | Rec      | nercher dans les menus            |                    |                       | 2,945                   | 11,/8                   | 0                        |                                       | 1,75                       |                          |
| 0 01/ |          |                                   |                    | 120.68                | 2,545                   | 835                     | 0                        |                                       | / 1,75<br>\                |                          |
| 1 01/ | X        | Couper                            |                    | 120,00                | 1,75                    | 8.35                    | 0                        |                                       | ,<br>) 0                   |                          |
| 2 01/ | Γīъ      | Conier                            |                    | Ő                     | 1.75                    | 8.35                    | ő                        | i i i i i i i i i i i i i i i i i i i | 0                          |                          |
| 3 01/ | 니크       |                                   |                    | 0                     | 1,75                    | 8,35                    | 0                        | (                                     | ) 0                        |                          |
| 4 01/ | Ċ        | Options de collage :              |                    | 0                     | 1,75                    | 8,35                    | 0                        | (                                     | ) 0                        |                          |
| 5 01/ |          |                                   |                    | 0                     | 1,75                    | 8,35                    | 0                        | (                                     | ) 0                        |                          |
|       |          |                                   |                    | 0                     | 1,75                    | 8,35                    | 0                        | (                                     | ) 0                        |                          |
|       |          | Collage spécial                   |                    | >                     |                         |                         |                          |                                       |                            |                          |
|       |          | 3-11-                             |                    |                       |                         |                         |                          |                                       |                            |                          |
| 9     | ø        | Recherche intelligente            |                    |                       |                         |                         |                          |                                       |                            |                          |
| 1     |          |                                   |                    |                       |                         |                         |                          |                                       |                            |                          |
| 2     |          |                                   |                    |                       |                         |                         |                          |                                       |                            |                          |
| 3     |          | Supprimer                         |                    |                       |                         |                         |                          |                                       |                            |                          |
| 4     |          | Ffferen la contenu                |                    |                       |                         |                         |                          |                                       |                            |                          |
| 5     |          | Ejracer le contenu                |                    |                       |                         |                         |                          |                                       |                            |                          |
| 6     | 熖        | Analyse rapide                    |                    |                       |                         |                         |                          |                                       |                            |                          |
|       |          | -                                 |                    |                       |                         |                         |                          |                                       |                            |                          |
|       |          | Filtr <u>e</u> r                  |                    | >                     |                         |                         |                          |                                       |                            |                          |
|       |          | Trier                             |                    | >                     |                         |                         |                          |                                       |                            |                          |
| -     |          | -                                 |                    |                       |                         |                         |                          |                                       |                            |                          |
|       |          | Obtenir des données à partir d'un | tableau ou d'une p | olage                 |                         |                         |                          |                                       |                            |                          |
| 3     | <b>-</b> | Format do collulo                 |                    |                       |                         |                         |                          |                                       |                            |                          |
| 1     |          |                                   |                    |                       |                         |                         |                          |                                       |                            |                          |
| 5     |          | Liste déroulante de choix         |                    |                       |                         |                         |                          |                                       |                            |                          |
| 5     |          |                                   |                    |                       |                         |                         |                          |                                       |                            |                          |
|       |          | <u>D</u> ennir un noni            |                    |                       |                         |                         |                          |                                       |                            |                          |
|       | C        | Lien                              |                    |                       |                         |                         |                          |                                       |                            |                          |
|       |          | Our side line by markets          |                    |                       |                         |                         |                          |                                       |                            |                          |
| <     |          | ouvrir je lien nypertexte         |                    | s de conv. rsi        | ons Identification      | Liste des Libellés      | Fiche info               | Avenant 1                             | info CDD C.I ··· + · ·     |                          |
|       |          | ASAP Utilities                    |                    |                       |                         |                         |                          |                                       |                            |                          |
|       | _        |                                   |                    |                       |                         |                         |                          |                                       |                            |                          |

Si vous utilisez Libre Office au niveau de la fenêtre « collage spécial », il faut cocher « Texte », « nombre », « date et heure » ou utiliser le bouton « Valeur uniquement » (cela dépend de la version).

|      | ~          |                               |                    |                                       |                         |       |                         | G                      |                         |                            |       |
|------|------------|-------------------------------|--------------------|---------------------------------------|-------------------------|-------|-------------------------|------------------------|-------------------------|----------------------------|-------|
| 1    | i date de  | début de votre contrat est ar | ntérieure à cet    | te année, vous devez                  | coller en valeur,       | au-de | essous des lignes color | ées, toutes les lignes | de la feuille "Base" de | l'année précédente.        |       |
| 2 /  | nnée : 202 | 25                            |                    |                                       |                         |       |                         |                        |                         |                            |       |
| 3    |            |                               |                    |                                       |                         |       |                         |                        |                         |                            |       |
| 4    | Date       | Salaire brut base CP10%       | montant            | Compl/solde CP brut                   | ANP trav avant (        | mois) | ANP trav avant (sem)    | ANP trav maint (mois   | ANP trav maint (sem)    | AN cours trav avant (mois) | AN co |
| 5 (  | 1/01/2025  | - €                           | 0                  | . 0                                   |                         | 2.945 | 11.78                   |                        | 0 0                     | 1.75                       |       |
| 6 (  | 1/02/2025  | - €                           | 0                  | 0                                     |                         | 2 945 | 11 78                   |                        | 0 0                     | ) 175                      |       |
| 7    | 1/03/2025  | . €                           | 0                  | 0                                     |                         | 2 945 | 11 78                   |                        | 0                       | 1 75                       |       |
| 2    | 1/04/2025  | e c                           | 0                  | ů                                     |                         | 2 0/6 | 11 78                   |                        | 0 0                     | 1,75                       |       |
| -    | 1/04/2025  |                               | 0                  | 0                                     |                         | 2,343 | 44 70                   |                        | 0 0                     | 1,75                       |       |
| 9    | 1/05/2025  |                               | 0                  | 0                                     |                         | 2,940 | 11,70                   |                        | 0 0                     | 1,75                       |       |
| 10   | 1/06/2025  | Collage spécial               |                    |                                       | 7 X                     | 1,75  | 8,35                    |                        | 0 (                     | ) 0                        |       |
| 11   | 1/07/2025  | condge special                |                    |                                       |                         | 1,75  | 8,35                    | 1                      | 0 (                     | ) 0                        |       |
| 12   | 1/08/2025  | Coller                        |                    |                                       |                         | 1,75  | 8,35                    |                        | 0 0                     | ) 0                        |       |
| 13 ( | 1/09/2025  | O Tout                        | O Tout             | avec la thàma cource                  |                         | 1,75  | 8,35                    |                        | 0 0                     | ) 0                        |       |
| 14 ( | 1/10/2025  |                               |                    | avec le trielle source                |                         | 1,75  | 8,35                    |                        | 0 0                     | ) 0                        | 1     |
| 15 ( | 1/11/2025  |                               | O Tout             | sauf la bordur <u>e</u>               |                         | 1,75  | 8,35                    |                        | 0 0                     | ) 0                        | 1     |
| 16 ( | 1/12/2025  | O Valeurs O                   | 📃 🔘 Lar <u>q</u> e | urs de colonnes                       |                         | 1.75  | 8.35                    |                        | 0 0                     | ) 0                        |       |
| 17   |            | C . commerce                  | O Form             | ules et formats des nombre            | s                       |       | -,                      |                        |                         | -                          |       |
| 18   |            | Commentair                    | ires 🔿 Valeu       | urs et formats des nombres            |                         |       |                         |                        |                         |                            |       |
| 10   |            |                               |                    | ins certonin <u>a</u> es des nombres  | to an all so the Academ |       |                         |                        |                         |                            |       |
| 20   |            | Validatio <u>n</u>            |                    | es les mises en forme con <u>d</u> it | ionnelles de tusion     | -     |                         |                        |                         |                            |       |
| 20   |            | Opération                     |                    |                                       |                         | -     |                         |                        |                         |                            |       |
| 21   |            | Aucune                        |                    | Multiplication                        |                         | -     |                         |                        |                         |                            |       |
| 22   |            | O Ajouter                     |                    | O Division                            |                         | -     |                         |                        |                         |                            |       |
| 23   |            |                               |                    | 0 -                                   |                         |       |                         |                        |                         |                            |       |
| 24   |            |                               |                    |                                       |                         |       |                         |                        |                         |                            |       |
| 25   |            |                               |                    | <b>—</b> - (                          |                         |       |                         |                        |                         |                            |       |
| 26   |            | Blancs non                    | compris            | Transpose                             |                         |       |                         |                        |                         |                            |       |
| 27   |            | Coller aver liais             | ion                | OK                                    | Annular                 |       |                         |                        |                         |                            |       |
| 28   |            | Coner avec harst              |                    | OK                                    | Annuler                 |       |                         |                        |                         |                            |       |
| 29   |            |                               |                    |                                       |                         | _     |                         |                        |                         |                            |       |
| 30   |            |                               |                    |                                       |                         |       |                         |                        |                         |                            |       |
| 31   |            |                               |                    |                                       |                         |       |                         |                        |                         |                            |       |
| 22   |            |                               |                    |                                       |                         |       |                         |                        |                         |                            |       |
| 32   |            |                               |                    |                                       |                         |       |                         |                        |                         |                            |       |
| 33   |            |                               |                    |                                       |                         |       |                         |                        |                         |                            |       |
| 34   |            |                               |                    |                                       |                         |       |                         |                        |                         |                            |       |
| 35   |            |                               |                    |                                       |                         |       |                         |                        |                         |                            |       |
| 36   |            |                               |                    |                                       |                         |       |                         |                        |                         |                            |       |
| 37   |            |                               |                    |                                       |                         |       |                         |                        |                         |                            |       |
| 38   |            |                               |                    |                                       |                         |       |                         |                        |                         |                            |       |
| 39   |            |                               |                    |                                       |                         |       |                         |                        |                         |                            |       |
| 40   |            |                               |                    |                                       |                         |       |                         |                        |                         |                            |       |
|      |            | Mode d'utilisation            | leport Base        | Outils de conversio                   | ons dentificat          | tion  | Liste des Libellés      | Fiche info Fiche in    | fo Avenant 1 Fiche      | info CDD C.I ··· + : 0     | •     |

Normalement, si vous avez fait correctement la manipulation les données de l'année précédente se sont recopiées

Vous pouvez maintenant poursuive le remplissage de votre simulateur **BS complet 2025** (Fiche info...)

En cas de difficulté n'hésitez pas à envoyer un mail à **fo.outils@gmail.com** 

|    | A           | В                          | С               | D                       | E                       | F                      | G                        | H                      |                            |               |
|----|-------------|----------------------------|-----------------|-------------------------|-------------------------|------------------------|--------------------------|------------------------|----------------------------|---------------|
| 1  | Si date de  | début de votre contrat est | antérieure à ce | tte année, vous devez ( | coller en valeur, au-de | ssous des lignes color | ées, toutes les lignes d | e la feuille "Base" de | l'année précédente.        |               |
| 2  | Année : 202 | 25                         |                 |                         |                         |                        |                          |                        |                            |               |
| 3  |             |                            |                 |                         |                         |                        |                          |                        |                            |               |
| 4  | Date        | Salaire brut base CP10%    | montant         | Compl/solde CP brut     | ANP trav avant (mois)   | ANP trav avant (sem)   | ANP trav maint (mois)    | ANP trav maint (sem)   | AN cours trav avant (mois) | AN cours trav |
| 5  | 01/01/2025  | - €                        | C               | ) 0                     | 2,945                   | 11,78                  | (                        | ) (                    | ) 1,75                     |               |
| 6  | 01/02/2025  | - €                        | C               | ) 0                     | 2,945                   | 11,78                  | (                        | ) (                    | ) 1,75                     |               |
| 7  | 01/03/2025  | - €                        | C               | ) 0                     | 2,945                   | 11,78                  | (                        | ) (                    | ) 1,75                     |               |
| 8  | 01/04/2025  | - €                        | C               | ) 0                     | 2,945                   | 11,78                  | (                        | ) (                    | ) 1,75                     |               |
| 9  | 01/05/2025  | - €                        | C               | ) 0                     | 2,945                   | 11,78                  | (                        | ) (                    | ) 1,75                     |               |
| 10 | 01/06/2025  | - €                        | C               | ) 873,47                | 1,75                    | 8,35                   | (                        | ) (                    | ) 0                        |               |
| 11 | 01/07/2025  | - €                        | C               | ) 0                     | 1,75                    | 8,35                   | (                        | ) (                    | ) 0                        |               |
| 12 | 01/08/2025  | - €                        | C               | ) 0                     | 1,75                    | 8,35                   | (                        | ) (                    | ) 0                        |               |
| 13 | 01/09/2025  | - €                        | C               | ) 0                     | 1,75                    | 8,35                   | (                        | ) (                    | ) 0                        |               |
| 14 | 01/10/2025  | - €                        | C               | ) 0                     | 1,75                    | 8,35                   | (                        | ) (                    | ) 0                        |               |
| 15 | 01/11/2025  | - €                        | C               | ) 0                     | 1,75                    | 8,35                   | (                        | ) (                    | ) 0                        |               |
| 16 | 01/12/2025  | - €                        | C               | ) 0                     | 1 75                    | 0.25                   | (                        | ) (                    | ) 0                        |               |
| 17 | 01/01/2024  | 867,93                     | C               | ) U                     | 8,5                     | 34                     |                          | (                      | ) 7                        |               |
| 18 | 01/02/2024  | 1064,6                     |                 | 0                       | 8,5                     | 34                     | . (                      | )                      | 7,78                       |               |
| 19 | 01/03/2024  | 1064.6                     | C               | ) 0                     | 8,5                     | 34                     | (                        | ) (                    | 8,78                       |               |
| 20 | 01/04/2024  |                            | C               | ) 0                     | 8,5                     | 34                     | . (                      | ) (                    | ) 78                       |               |
| 21 | 01/05/2024  | 1064,6                     | C               | ) 0                     | 8,5                     | 34                     | . (                      | ) (                    | 10,78                      |               |
| 22 | 01/06/2024  | 1064,6                     | C               | ) 0                     | 11,78                   | 53,65                  | (                        | ) (                    | ) 0                        |               |
| 23 | 01/07/200+  | 1058,35                    | C               | ) 0                     | 11,78                   | 53,65                  | (                        | ) (                    | ) 1                        |               |
| 24 | 01/2024     | 1105,22                    | C               | ) 0                     | 11,78                   | 53,65                  | (                        | ) (                    | ) 2                        |               |
| 25 | J1/09/2024  | 1070,85                    | C               | ) 0                     | 11,78                   | 53,65                  | (                        | ) (                    | ) 3                        |               |
| 75 | 01/10/2024  | 1070,85                    | C               | ) 0                     | 11,78                   | 53,65                  | (                        | ) (                    | ) 4                        |               |
| 27 | 01/11/2024  | 1087,03                    | C               | ) 0                     | 11,78                   | 53,65                  | (                        | ) (                    | ) 5                        |               |
| 28 | 01/12/2024  | 1070,85                    | C               | ) 0                     | 11,78                   | 53,65                  | (                        | ) (                    | ) 6                        |               |
| 29 | 01/01/2023  | 0                          | C               | ) 0                     | 0                       | 0                      | (                        | ) (                    | ) 0                        |               |
| 30 | 1/02/2023   | 0                          | C               | ) 0                     | 0                       | 0                      | (                        | ) (                    | ) 0                        |               |
| 31 | 01/23/2023  | 0                          | C               | ) 0                     | 0                       | 0                      | (                        | ) (                    | 0,1                        |               |
| 32 | 01/04/20.73 | 562,5                      | C               | ) 0                     | 0                       | 0                      | (                        | ) (                    | 0,16                       |               |
| 33 | 01/05/2023  | 562,5                      | C               | ) 0                     | 0                       | 0                      | (                        | ) (                    | 0,66                       |               |
| 34 | 01/06/2023  | 562,5                      | C               | ) 275                   | 1,66                    | 7,2                    |                          | ) (                    | ) 0                        |               |
| 35 | 01/07/2023  | 562,5                      | C               | ) 0                     | 1,66                    | 7,2                    | (                        | ) (                    | ) .                        |               |
| 36 | 01/08/2023  | 502, <sup>5</sup>          | C               | ) 0                     | 1,66                    | 7,2                    | (                        | ) (                    | ) 2                        |               |
| 37 | 01/09/2023  | 562,5                      | C               | ) 0                     | 1,66                    | 7,2                    | . (                      | ) (                    | 3                          |               |
| 38 | 01/10/2023  | 562,5                      | U               | 0                       | 1,66                    | 7,2                    | . (                      | )                      | 4                          |               |
| 39 | 01/11/2023  | 562,5                      | C               | )                       | 1,66                    | 7,2                    |                          | (                      | ) 5                        |               |
| 40 | 04/40/0000  | - CO - C                   |                 |                         |                         |                        |                          |                        |                            |               |
|    |             | Mode d'utilisation         | Report Base     | Outils de conversio     | ons Identification      | Liste des Libellés     | Fiche info 📗 Fiche inf   | o Avenant 1 📗 Fiche    | info CDD C.[ ••• + : 🤆     |               |

J'ouvre le fichier du simulateur BS complet 2024 et le nouveau fichier du simulateur BS complet 2025

Je vais dans le fichier du simulateur BS complet 2024

Je sélectionne la feuille « **Report** » 🤇

A la question « <u>Quel sera l'année de votre</u> prochain fichier bulletin de salaires ? » de choisis **2025** 

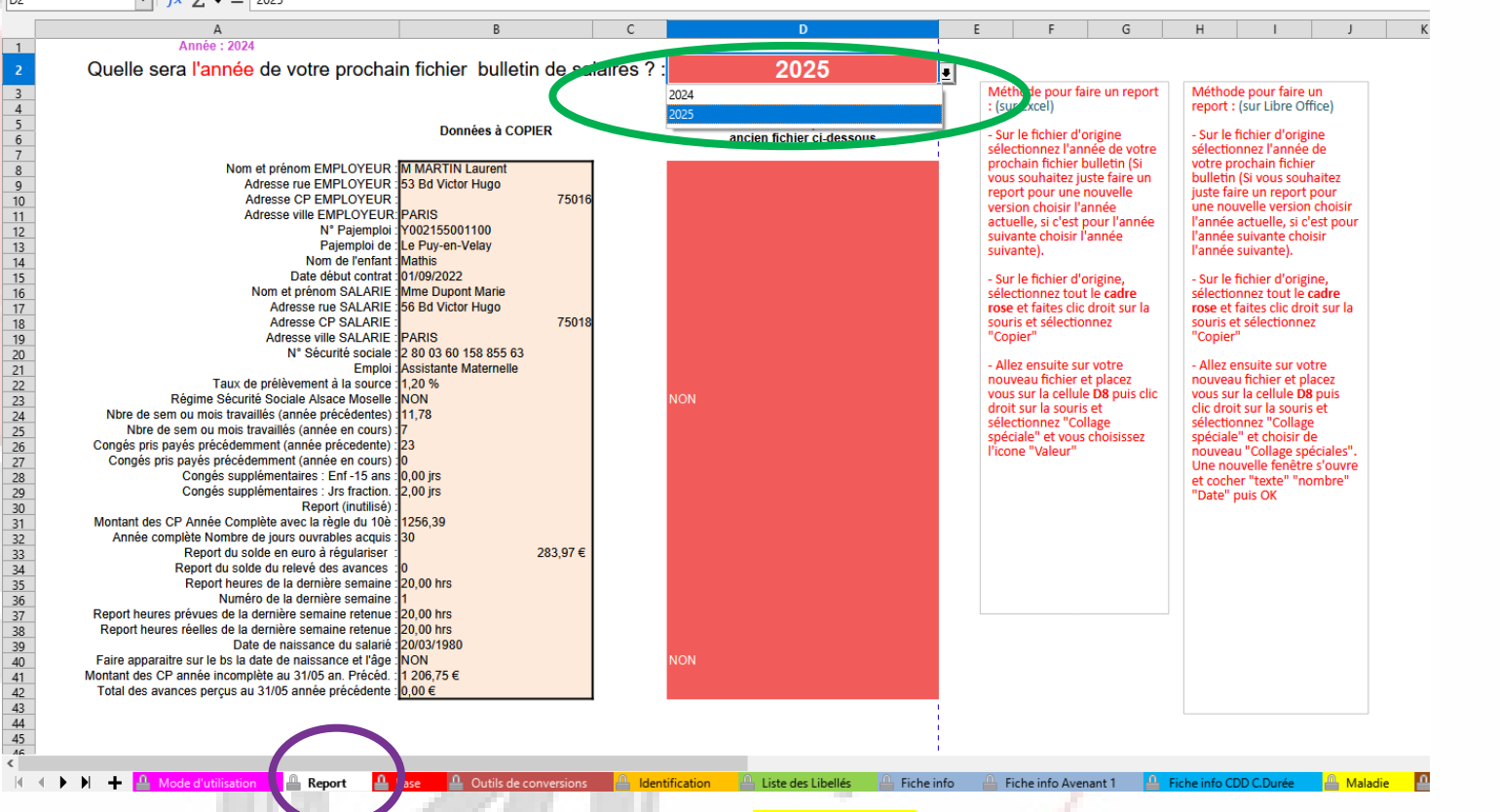

Je sélectionne les cellules de **B8 à B42 ou** plus

et je fais un clique droit sur la souris. Une fenêtre s'ouvre et je choisis **Copier** 

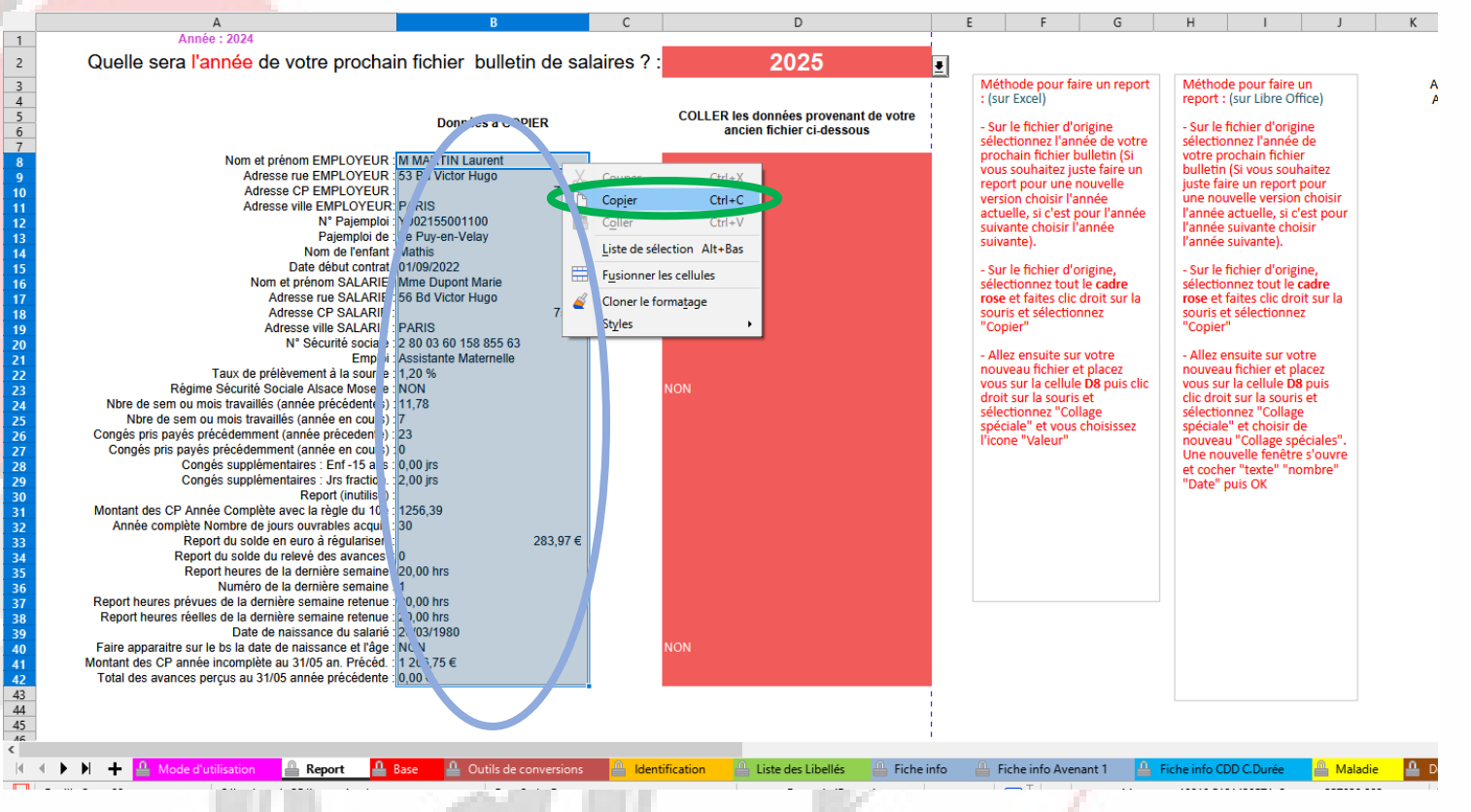

Je vais directement sur le fichier **BS complet 2025**.

Je vais sur la feuille « Report ».

Je me place sur la cellule D8

Je fais un clique droit et une fenêtre s'ouvre et je choisis « **Collage spécial** ».

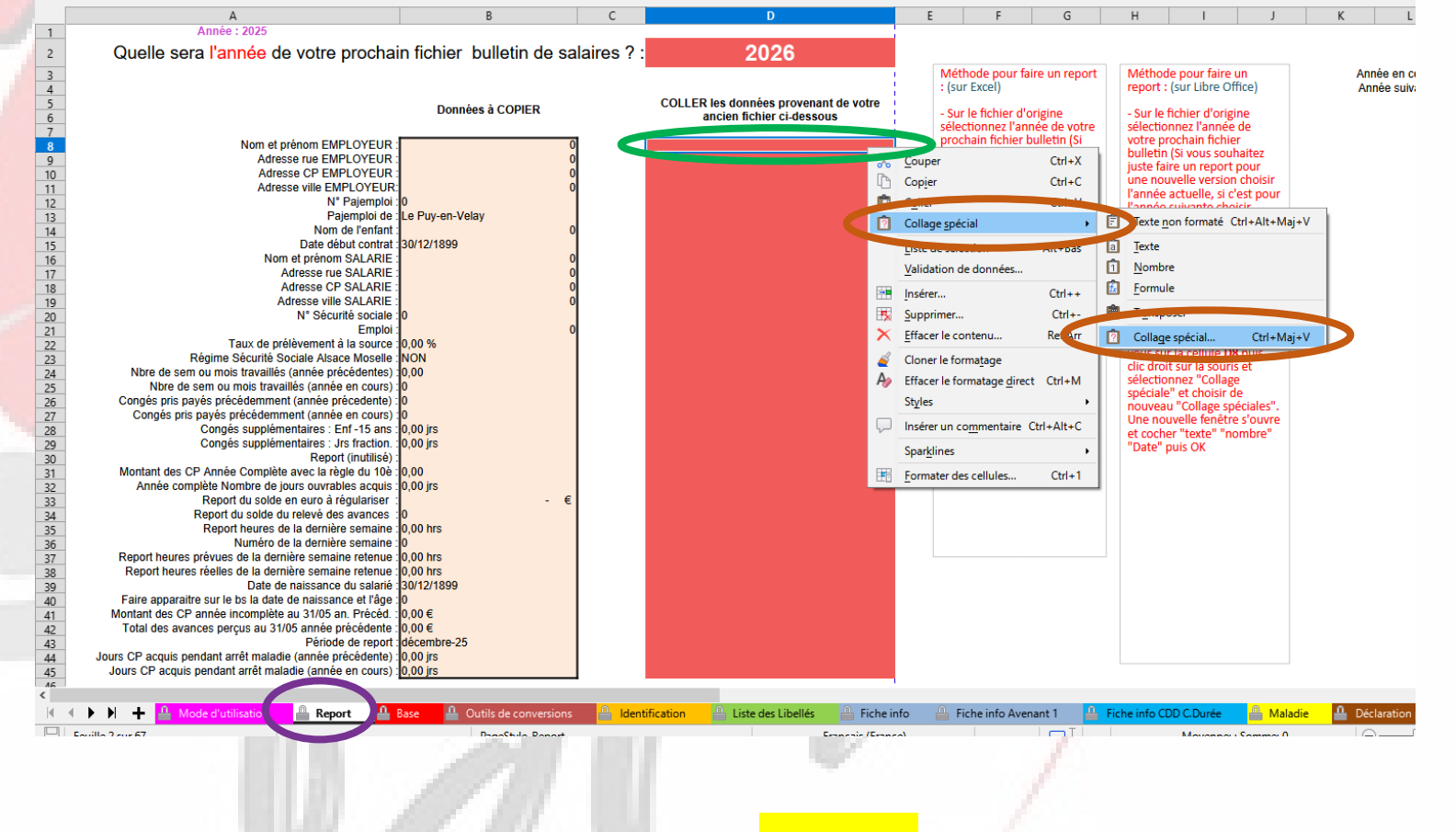

Si vous utilisez Libre Office au niveau de la fenêtre « collage spécial », il faut cocher « Texte », « nombre », « date et heure » ou utiliser le bouton « Valeur uniquement » (cela dépend de la version).

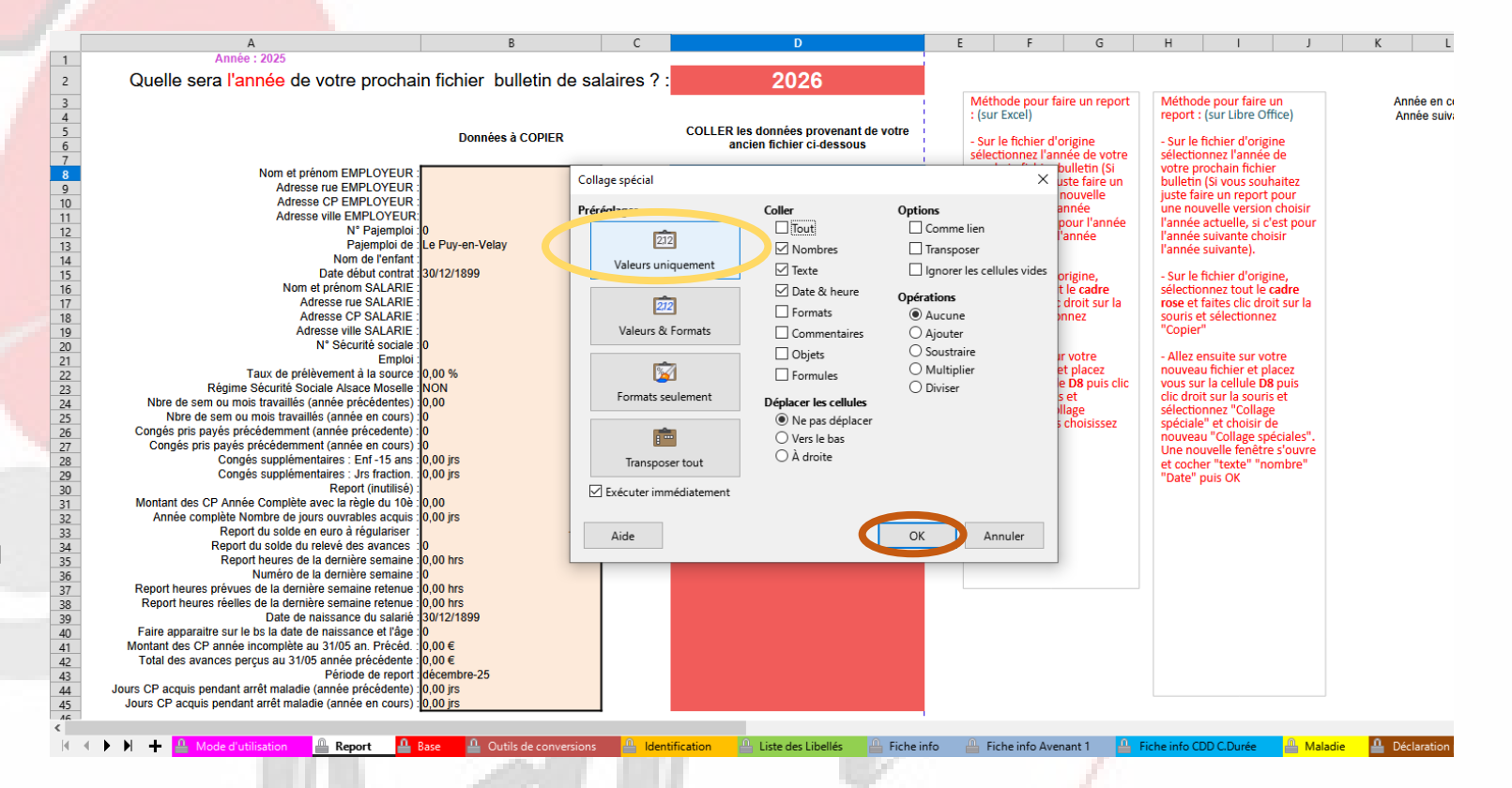

Année : 202

Normalement, si vous avez fait correctement la manipulation les données de l'année précédente se sont recopiées (Nom, adresse...)

Quelle sera l'année de votre prochain fichier bulletin de salaires ? 2026 Méthode pour faire un report Méthode pour faire un Année : (sur Excel) report : (sur Libre Office) Anné COLLER ' o données provo ant de votre Données à COPIER Sur le fichier d'origine Sur le fichier d'origine ancien fichier ci-desso sélectionnez l'année de votre sélectionnez l'année de prochain fichier bulletin (Si votre prochain fichier Nom et prénom EMPLOYEUR : M MARTIN Laurent vous souhaitez juste faire un bulletin (Si vous souhaitez Adresse rue EMPLOYEUR 53 Bd Victor Hugo report pour une nouvelle juste faire un report pour Adresse CP EMPLOYEUR 7501 version choisir l'année une nouvelle version choisi Adresse ville EMPLOYEUR: PARIS actuelle, si c'est pour l'année l'année actuelle, si c'est pour N° Pajemploi : Y002155001100 suivante choisir l'année l'année suivante choisir Pajemploi de : Le Puy-en-Velay suivante). l'année suivante). Nom de l'enfant : Mathis Date début contrat : 01/09/2022 - Sur le fichier d'origine, Sur le fichier d'origine, Nom et prénom SALARIE : Mme Dupont Marie sélectionnez tout le cadre sélectionnez tout le cadre Adresse rue SALARIE : 56 Bd Victor Hugo rose et faites clic droit sur la rose et faites clic droit sur la Adresse CP SALARIE 7501 souris et sélectionnez souris et sélectionnez Adresse ville SALARIE : PARIS 'Copier' 'Copier' N° Sécurité sociale : 2 80 03 60 158 855 63 Allez ensuite sur votre Allez ensuite sur votre Emploi Assistante Maternelle nouveau fichier et placez nouveau fichier et placez Taux de prélèvement à la source : 1,20 % vous sur la cellule D8 puis clic vous sur la cellule D8 puis Régime Sécurité Sociale Alsace Moselle NON droit sur la souris et clic droit sur la souris et Nbre de sem ou mois travaillés (année précédentes) :8.35 sélectionnez "Collage sélectionnez "Collage Nore de sem ou mois travaillés (année en cours) péciale" et vous choisissez spéciale" et choisir de Congés pris payés précédemment (année précedente) nouveau "Collage spéciales 'icone "Valeur" Congés pris payés précédemment (année en cours) Une nouvelle fenêtre s'ouvre Congés supplémentaires : Enf -15 ans : 0.00 irs et cocher "texte" "nombre Congés supplémentaires : Jrs fraction. 0.00 irs "Date" puis OK Report (inutilisé) Montant des CP Année Complète avec la règle du 10è : Année complète Nombre de jours ouvrables acquis : 5,00 jrs Report du solde en euro à régulariser 283.97 € Report du solde du relevé des avances Report heures de la dernière semaine : 0 00 hrs Numéro de la dernière semaine Report heures prévues de la dernière semaine retenue : 0,00 hrs Report heures réelles de la dernière semaine retenue : 0,00 hrs Date de naissance du salarié 20/03/1980 Faire apparaitre sur le bs la date de naissance et l'âge : NON Montant des CP année incomplète au 31/05 an. Précéd. : 120,68 € Total des avances perçus au 31/05 année précédente : 0,00 € Période de report : décembre-25 43 Jours CP acquis pendant arrêt maladie (année précédente) :0,00 irs 44 Jours CP acquis pendant arrêt maladie (année en cours): 0,00 jrs

候 4 🕨 👌 🕂 🚇 Mode d'utilisation 👜 Report 🔒 Base 🚨 Outilis de conversions 😐 Identification 斗 Liste des Libellés 👜 Fiche info 斗 Fiche info Avenant 1 斗 Fiche info CDD CDurée 斗 Maladie 🐥 Dé

Nous allons maintenant nous occuper des informations qui sont sur la feuille « Base »

Je retourne sur mon simulateur **BS complet 2024**. Je me place sur la feuille « **Base** »

Je sélectionne les lignes 5 à 16 ou plus ,si j'ai d'autres lignes pour les autres années, je les sélectionne aussi.

Ensuite, je fais un clique droit sur la souris.

Une fenêtre s'ouvre et je choisis Copier 🤇

|      | F        | A        | В                           | С                 | D                         | E                        | F                       | G                          | Н                         |                            | J                            |
|------|----------|----------|-----------------------------|-------------------|---------------------------|--------------------------|-------------------------|----------------------------|---------------------------|----------------------------|------------------------------|
| 1    | Si dat   | e de dé  | but de votre contrat est ar | ntérieure à cette | e année, vous devez colle | er en valeur, au-dessous | des lignes colorées, to | outes les lignes de la feu | uille "Base" de l'année p | récédente.                 |                              |
| 2    | Année    | e : 2024 |                             |                   |                           |                          |                         | Ŭ                          |                           |                            |                              |
| 1 3  |          |          |                             |                   |                           |                          |                         |                            |                           |                            |                              |
|      | De       | to       | Salaira brut basa CD10%     | montont           | Complianda CD brut        | AND trave avant (main)   | AND trou quant (nom)    | AND travemaint (main)      | AND trave maint (acm)     | AN agura trav quant (maia) | AN course trave quant (com   |
| 4    | 04/04    | /2024    | Salaire brut base CP 10%    | montant           | Complisoide CP brut       | ANF trav avait (mois)    | ANP trav availt (selli) | ANP trav maint (mois)      | ANP trav maint (sem)      | AN COURS trav avant (mois) | AN COURS trav availt (selli) |
| 2    | 01/01/   | /2024    | V                           | Ctrl v            | E - E                     | 8,50                     | 34,00                   |                            | J (                       | 7,00                       | 28,00                        |
| 6    | 01/02    | /2024    | - aper                      | Cult              | € -€                      | 8,50                     | 34,00                   | · (                        | ) (                       | 1,78                       | 31,60                        |
| 7    | 1/03     | /2024    | Cop <u>i</u> er             | Ctrl+C            | € -€                      | 8,50                     | 34,00                   | (                          | ) (                       | 8,78                       | 35,80                        |
| 8    | 1/04     | /2024    | Coller                      | Ctrl+V            | € -€                      | 8,50                     | 34,00                   | (                          | ) (                       | 9,78                       | 40,00                        |
| 9    | 1/05     | /2024    |                             | Carre             | € -€                      | 8,50                     | 34,00                   |                            | ) (                       | 10,78                      | 44,40                        |
| 10   | 1/06     | /2024    | Collage spécial             | •                 | € -€                      | 11,78                    | 53,65                   |                            | ) ()                      | 0                          |                              |
| 11   | 1/07     | /2024    | Liste de sélection          | Alt+Bac           | € -€                      | 11.78                    | 53.65                   |                            | ) ()                      | 1.00                       | 4.0                          |
| 17   | 1/08     | /2024    | Liste de selection          | AILTDAS           | e . e                     | 11.78                    | 53,65                   |                            | n o                       | 2.00                       | 8.6                          |
| 12   |          | /2024    | <u>G</u> érer les noms      |                   | e e                       | 11 78                    | 53,65                   |                            | -<br>-                    | 3.00                       | 13.0                         |
|      | 0 10 5   | 12024    | Euclose a las cellules      |                   |                           | 11,70                    | 53,05                   |                            |                           | 3,00                       | 13,00                        |
| 14   |          | /2024    |                             |                   |                           | 11,70                    | 53,05                   |                            |                           | 4,00                       | 17,20                        |
| - 15 | 0 /11/   | 12024    | Cloner le formatage         |                   | € -€                      | 11,78                    | 53,65                   |                            |                           | 5,00                       | 21,80                        |
| 16   | 5 0 /12  | /2024    |                             |                   | € -€                      | 11,78                    | 53,65                   |                            | ) (C                      | 6,00                       | 26,00                        |
| 17   | /01      | /2023    | Styles                      | ,                 | 0 0                       | 0                        | C                       | (                          | 0 0                       | 0                          |                              |
| - 18 | 3 (1/02  | 2/2023   | Insérer un commentaire      | Ctrl+Alt+C        | 0 0                       | 0                        | C                       |                            | 0 0                       | 0                          |                              |
| 19   | 0 ()/03  | 3/2023   |                             |                   | 0 0                       | 0                        | C                       |                            | ) (                       | 0,1                        | 0,4                          |
| 20   | 0 (1/04  | /2023    | 562.5                       |                   | 0 0                       | 0                        | C                       | (                          | 0 0                       | 0,16                       | 0.1                          |
| 21   | (1/05    | /2023    | 562.5                       |                   | 0 0                       | 0                        | C                       |                            | 0 0                       | 0.66                       | 2.8                          |
| 27   | 1/06     | /2023    | 562.5                       |                   | 0 275                     | 1 66                     | 72                      |                            | ) (                       | 0                          | _,_                          |
| 23   | 1/07     | /2023    | 562.5                       |                   | 0 0                       | 1,66                     | 7.2                     |                            |                           | 1                          | 13                           |
| 2/   | 1/08     | 12023    | 562.5                       |                   | 0 0                       | 1,66                     | 7.2                     |                            |                           | 2                          | 8.                           |
| 24   | 1/00     | 12023    | 502,5                       |                   | 0 0                       | 1,00                     | 7.2                     |                            |                           | 2                          | 12.0                         |
| 2    | 1/09     | 12025    | 502,5                       |                   | 0 0                       | 1,00                     | 1,2                     |                            |                           | 3                          | 15,00                        |
| 20   | 1/10     | 1/2023   | 562,5                       |                   | 0 0                       | 1,66                     | 1,2                     |                            | J (                       | 4                          | 17,4                         |
| 27   | <u></u>  | /2023    | 562,5                       |                   | 0 0                       | 1,66                     | 1,2                     | (                          | 0 0                       | 5                          | 21,7                         |
| 28   | 3 01/12  | /2023    | 562,5                       |                   | 0 0                       | 1,66                     | 1,2                     |                            | 0 0                       | 6                          | 26,                          |
| 29   | 9        |          |                             |                   |                           |                          |                         |                            |                           |                            |                              |
| 30   |          |          |                             |                   |                           |                          |                         |                            |                           |                            |                              |
| 31   | 1        |          |                             |                   |                           |                          |                         |                            |                           |                            |                              |
| 37   |          |          |                             |                   |                           |                          |                         |                            |                           |                            |                              |
| 33   | 5        |          |                             |                   |                           |                          |                         |                            |                           |                            |                              |
| 34   | 1        |          |                             |                   |                           |                          |                         |                            |                           |                            |                              |
| 39   | 5        |          |                             |                   |                           |                          |                         |                            |                           |                            |                              |
| 36   |          |          |                             |                   |                           |                          |                         |                            |                           |                            |                              |
| 27   | ,        |          |                             |                   |                           |                          |                         |                            |                           |                            |                              |
| 31   |          |          |                             |                   |                           |                          |                         |                            |                           |                            |                              |
| 38   | 5        |          |                             |                   |                           |                          |                         |                            |                           |                            |                              |
| 39   | 9        |          |                             |                   |                           |                          |                         |                            |                           |                            |                              |
| 40   | )        |          |                             |                   |                           |                          |                         |                            |                           |                            |                              |
| 41   | 1        |          |                             |                   |                           |                          |                         |                            |                           |                            |                              |
| <    |          |          |                             |                   |                           |                          |                         |                            |                           |                            |                              |
| L.   | <b>-</b> | N -      | Mode d'utilisation          | A Report          | Base Dutils de ce         | onversions 🔔 Identific   | ation 🕘 Liste dec Lib   | ellés 🔒 Eiche info         | Eiche info Avenant 1      | Eiche info CDD C Durée     | Andre Angladie Déclarat      |
|      |          | 71 T     |                             | - nepon           | Cours de C                |                          |                         |                            |                           |                            |                              |
|      |          |          |                             |                   |                           |                          |                         |                            |                           |                            |                              |
|      |          |          |                             |                   |                           |                          |                         |                            |                           |                            |                              |
|      |          |          |                             |                   |                           |                          |                         |                            |                           |                            |                              |

Je vais directement sur le fichier **BS complet 2025**.

Je vais sur la feuille « Base ».

Je me place sur la cellule A17

Je fais un clique droit et une fenêtre s'ouvre et je choisis « **Collage spécial** ».

|    | Α       |              | В                                                                                                    | 0                                                                                                    | :        | D                          | E                        | F                       | G                         | Н                        | I                          | J                         |
|----|---------|--------------|----------------------------------------------------------------------------------------------------|----------------------------------------------------------------------------------------------------|----------|----------------------------|--------------------------|-------------------------|---------------------------|--------------------------|----------------------------|---------------------------|
| 1  | Si date | de dé        | but de votre contrat est a                                                                                                    | antérieure                                                                                                    | à cette  | année, vous devez colle    | er en valeur, au-dessous | des lignes colorées, to | utes les lignes de la feu | ille "Base" de l'année p | récédente.                 |                           |
| 2  | Année   | : 2025       | i de la companya de la companya de la companya de la companya de la companya de la companya de la companya de l                                                                                                    |                                                                                                    |          |                            |                          |                         |                           |                          |                            |                           |
| 3  |         |              |                                                                                                    |                                                                                                    |          |                            |                          |                         |                           |                          |                            |                           |
| 4  | Date    | e            | Salaire brut base CP10%                                                                                                    | mon                                                                                                    | tant     | Compl/solde CP brut        | ANP trav avant (mois)    | ANP trav avant (sem)    | ANP trav maint (mois)     | ANP trav maint (sem)     | AN cours trav avant (mois) | AN cours trav avant (sem) |
| 5  | 01/01/2 | 2025         | - €                                                                                                    |                                                                                                    | - €      | - €                        | 2,95                     | 11,78                   | (                         | ) C                      | 1,75                       | 7,00                      |
| 6  | 01/02/2 | 2025         | - €                                                                                                    | 1                                                                                                    | - €      | - €                        | 2,95                     | 11,78                   | (                         | ) (                      | 1,75                       | 7,00                      |
| 7  | 01/03/2 | 2025         | - €                                                                                                    |                                                                                                    | - €      | - €                        | 2,95                     | 11,78                   |                           | ) (                      | 1,75                       | 7,00                      |
| 8  | 01/04/2 | 2025         | - €                                                                                                    |                                                                                                    | - €      | - €                        | 2,95                     | 11,78                   | (                         | ) (                      | 1,75                       | 7,00                      |
| 9  | 01/05/2 | 2025         | - €                                                                                                    |                                                                                                    | - €      | - €                        | 2,95                     | 11,78                   |                           | ) (                      | 1,75                       | 7,00                      |
| 10 | 01/06/2 | 2025         | - €                                                                                                    |                                                                                                    | - €      | 120,68€                    | 1,75                     | 8,35                    | (                         | ) (                      | 0                          | 0                         |
| 11 | 01/07/2 | 2025         | - €                                                                                                    |                                                                                                    | - €      | - €                        | 1,75                     | 8,35                    | (                         | ) C                      | 0,00                       | 0,00                      |
| 12 | 01/08/2 | 2025         | - €                                                                                                    |                                                                                                    | - €      | - €                        | 1,75                     | 8,35                    | (                         | ) C                      | 0,00                       | 0,00                      |
| 13 | 01/09/2 | 2025         | - €                                                                                                    |                                                                                                    | - €      | - €                        | 1,75                     | 8,35                    | (                         | ) (                      | 0,00                       | 0,00                      |
| 14 | 01/10/2 | 2025         | - €                                                                                                    |                                                                                                    | - €      | - €                        | 1,75                     | 8,35                    | (                         | ) (                      | 0,00                       | 0,00                      |
| 15 | 01/11/2 | 2025         | - €                                                                                                    |                                                                                                    | - €      | - €                        | 1,75                     | 8,35                    | (                         | ) (                      | 0,00                       | 0,00                      |
| 10 | 01/12/2 | VE           | - €                                                                                                    |                                                                                                    | - €      | - €                        | 1.75                     | 8,35                    | (                         | ) (                      | 0.00                       | 0,00                      |
| 17 |         |              |                                                                                                    |                                                                                                    | L        |                            |                          |                         |                           |                          |                            |                           |
|    |         | 00           | Couper                                                                                                    | Ctrl+X                                                                                                    |          |                            |                          |                         |                           |                          |                            |                           |
| 19 |         | h            | Copier                                                                                                    | Ctrl+C                                                                                                    |          |                            |                          |                         |                           |                          |                            |                           |
| 20 |         | -            |                                                                                                    | Ctrl+V                                                                                                    |          |                            |                          |                         |                           |                          |                            |                           |
| 21 |         |              |                                                                                                    | Carry                                                                                                    | ė.       |                            | M 1 M                    |                         |                           |                          |                            |                           |
| 22 |         |              | Collage <u>s</u> pécial                                                                                                    | •                                                                                                    |          | exte non formate Ctrl+Alt+ | +Maj+V                   |                         |                           |                          |                            |                           |
| 23 |         |              | LISTE OF SEIES UNIT                                                                                                    | Alt+Bas                                                                                                    | â T      | exte                       |                          |                         |                           |                          |                            |                           |
| 24 |         |              | -<br>Mellidation de dama for                                                                                                    |                                                                                                    | n n      | lombra                     |                          |                         |                           |                          |                            |                           |
| 25 |         |              | validation de donnees                                                                                                    |                                                                                                    |          | onbie                      |                          |                         |                           |                          |                            |                           |
| 26 |         |              | <u>G</u> érer les noms                                                                                                    |                                                                                                    | <u>f</u> | ormule                     |                          |                         |                           |                          |                            |                           |
| 27 |         |              | Insérer                                                                                                    | Ctrl++                                                                                                    | â T      | ransporer                  |                          |                         |                           |                          |                            |                           |
| 28 |         |              | inscreme in the second second s | Current Current Curren |          |                            |                          |                         |                           |                          |                            |                           |
| 29 |         | E.           | Supprimer                                                                                                    | Ctrl+-                                                                                                    | 1        | Collage spécial Ctrl+      | -Maj+V                   |                         |                           |                          |                            |                           |
| 30 |         | $\mathbf{X}$ | Effacer le contenu                                                                                                    | Ret.Arr                                                                                                    |          |                            |                          |                         |                           |                          |                            |                           |
| 31 |         | ß            | Cloner le formatage                                                                                                    |                                                                                                    |          |                            |                          |                         |                           |                          |                            |                           |
| 32 |         | -            | cioner le formagage                                                                                                    |                                                                                                    |          |                            |                          |                         |                           |                          |                            |                           |
| 33 |         | P            | Effacer le formatage <u>d</u> irect                                                                                                    | Ctrl+M                                                                                                    |          |                            |                          |                         |                           |                          |                            |                           |
| 34 |         |              | Styles                                                                                                    | •                                                                                                    |          |                            |                          |                         |                           |                          |                            |                           |
| 35 |         |              | In family a superstation (A                                                                                                    |                                                                                                    |          |                            |                          |                         |                           |                          |                            |                           |
| 36 |         |              | inserer un commentaire Ct                                                                                                    | III+AIII+C                                                                                                    |          |                            |                          |                         |                           |                          |                            |                           |
| 37 |         |              | Sparklines                                                                                                    | •                                                                                                    |          |                            |                          |                         |                           |                          |                            |                           |
| 38 |         |              | Formation along a self-stars                                                                                                    | 04.1                                                                                                    |          |                            |                          |                         |                           |                          |                            |                           |
| 39 |         |              | Formater des cellules                                                                                                    | Ctri+1                                                                                                    |          |                            |                          |                         |                           |                          |                            |                           |
| 40 |         |              |                                                                                                    |                                                                                                    |          |                            |                          |                         |                           |                          |                            |                           |
| 41 |         |              |                                                                                                    |                                                                                                    |          |                            |                          |                         |                           |                          |                            |                           |
| <  |         |              |                                                                                                    |                                                                                                    |          |                            |                          |                         |                           |                          |                            |                           |
|    | - •     | H H          | Mode d'utilisation                                                                                                    | 🔒 Repor                                                                                                    | rt 🖉     | Base de ce                 | onversions 🗕 Identific   | ation 🔔 Liste des Lib   | ellés 🔒 Fiche info        | Fiche info Avenant 1     | Fiche info CDD C.Durée     | Aladie 🗕 Déclaration      |
|    |         |              |                                                                                                    |                                                                                                    |          |                            |                          |                         |                           |                          |                            |                           |
|    |         |              |                                                                                                    |                                                                                                    |          |                            |                          |                         |                           |                          |                            |                           |

Si vous utilisez Libre Office au niveau de la fenêtre « collage spécial », il faut cocher « Texte », « nombre », « date et heure » ou utiliser le bouton « Valeur uniquement » (cela dépend de la version).

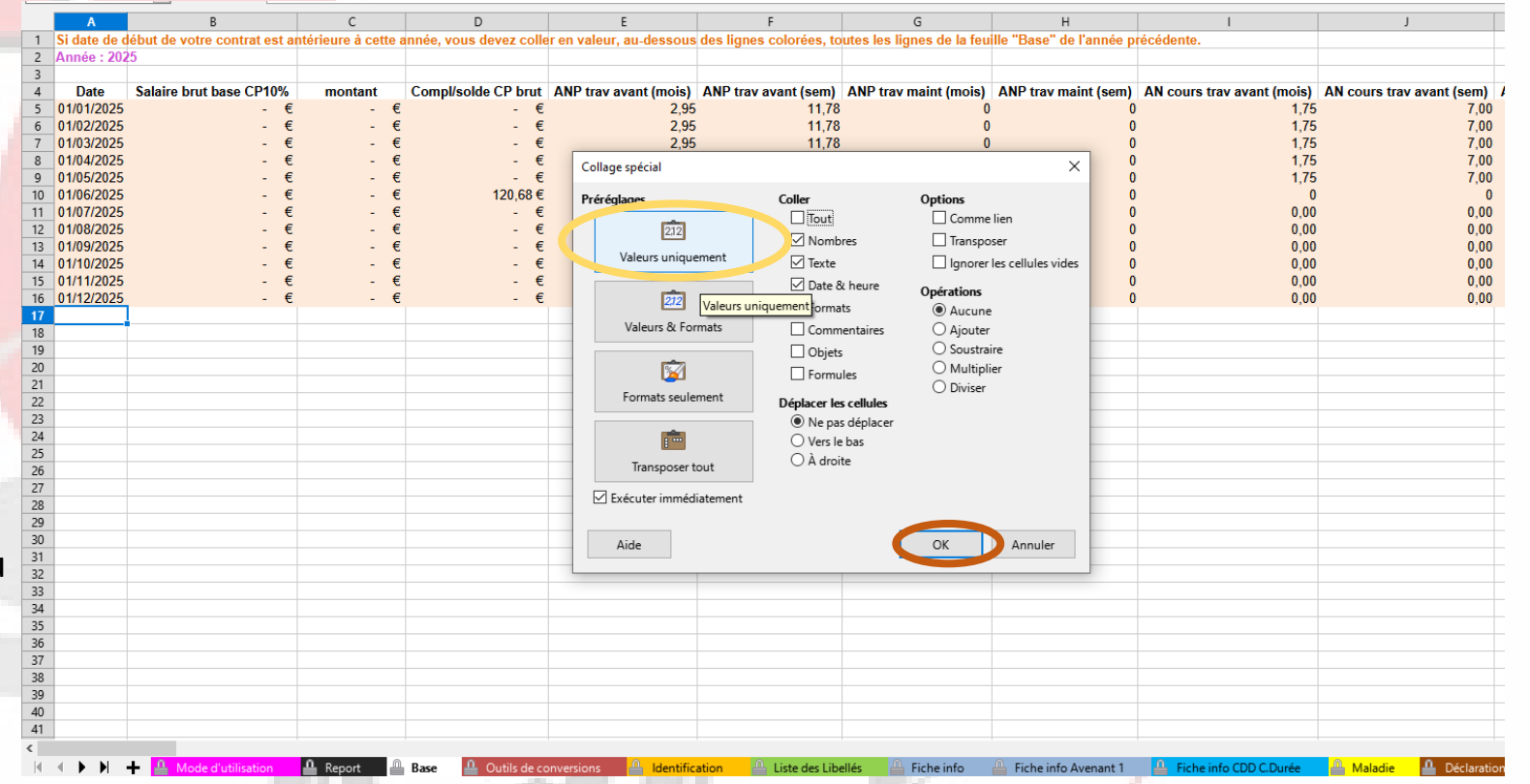

Normalement, si vous avez fait correctement la manipulation les données de l'année précédente se sont recopiées

Vous pouvez maintenant poursuive le remplissage de votre simulateur **BS complet 2025** (Fiche info...)

En cas de difficulté n'hésitez pas à envoyer un mail à fo.outils@gmail.com

| 1   | Si date de d | ébut de votre contrat est a | ntérieure à cette | année, vous devez colle | er en valeur, au-dessous | des lignes colorées, to | utes les lignes de la feu | ille "Base" de l'année p | récédente.                 |        |
|-----|--------------|-----------------------------|-------------------|-------------------------|--------------------------|-------------------------|---------------------------|--------------------------|----------------------------|--------|
| 2   | Année : 202  | 5                           |                   |                         |                          |                         |                           |                          |                            |        |
| 3   |              |                             |                   |                         |                          |                         |                           |                          |                            |        |
| 4   | Date         | Salaire brut base CP10%     | montant           | Compl/solde CP brut     | ANP trav avant (mois)    | ANP trav avant (sem)    | ANP trav maint (mois)     | ANP trav maint (sem)     | AN cours trav avant (mois) | AN cou |
| 5   | 01/01/2025   | - €                         | - €               | - €                     | 2,95                     | 11,78                   | 0                         | C                        | 1,75                       |        |
| 6   | 01/02/2025   | - €                         | - €               | - €                     | 2,95                     | 11,78                   | 0                         | ) C                      | 1,75                       |        |
| 7   | 01/03/2025   | - €                         | - €               | - €                     | 2,95                     | 11,78                   | 0                         | ) C                      | 1,75                       |        |
| 8   | 01/04/2025   | - €                         | - €               | - €                     | 2,95                     | 11,78                   | 0                         | ) C                      | 1,75                       |        |
| 9   | 01/05/2025   | - €                         | - €               | - €                     | 2,95                     | 11,78                   | 0                         | 0                        | 1,75                       |        |
| 10  | 01/06/2025   | - €                         | - €               | 873,47 €                | 1,75                     | 8,35                    | 0                         | ) C                      | 0                          |        |
| 11  | 01/07/2025   | - €                         | - €               | - €                     | 1,75                     | 8,35                    | 0                         | ) C                      | 0,00                       |        |
| 12  | 01/08/2025   | - €                         | - €               | - €                     | 1,75                     | 8,35                    | 0                         | ) C                      | 0,00                       |        |
| 13  | 01/09/2025   | - €                         | - €               | - €                     | 1,75                     | 8,35                    | 0                         | 0                        | 0,00                       |        |
| 14  | 01/10/2025   | - €                         | - €               | - €                     | 1,75                     | 8,35                    | 0                         | ) C                      | 0,00                       |        |
| 15  | 01/11/2025   | - €                         | - €               | - €                     | 1,75                     | 8,35                    | 0                         | ) C                      | 0,00                       |        |
| 16  | 01/12/2025   | - €                         | - €               | - €                     | 1,75                     | 8,35                    | 0                         | 0                        | 0,00                       |        |
| 17  | 01/01/2024   | 867,93                      | (                 | ) ()                    | 0.5                      | 2/                      | 0                         | C                        | 7                          |        |
| 18  | 01/02/2024   | 1064,6                      | (                 | ) (                     | 8,5                      | 34                      |                           | C                        | 7,78                       |        |
| 19  | 01/03/2024   | 1064,6                      |                   | 0                       | 8,5                      | 34                      | 0                         |                          | 8,78                       |        |
| 20  | 01/04/2024   | 1064 6                      | (                 | ) ()                    | 8,5                      | 34                      | . 0                       | C                        | 9,78                       |        |
| 21  | 01/05/2024   | 1064,6                      | (                 | ) ()                    | 8,5                      | 34                      | 0                         | C                        | 10,78                      |        |
| 22  | 01/06/2024   | 1064,6                      | (                 | ) ()                    | 11,78                    | 53,65                   | 0                         | C                        | 0                          |        |
| 23  | 01/07/2024   | 1058,35                     | (                 | ) ()                    | 11,78                    | 53,65                   | 0                         | C                        | 1                          |        |
| 24  | 01/08/2024   | 1105,22                     | (                 | ) ()                    | 11,78                    | 53,65                   | 0                         | C                        | 2                          |        |
| 25  | 01 39/2024   | 1070,85                     | (                 | ) ()                    | 11,78                    | 53,65                   | 0                         | C                        | 3                          |        |
| 26  | 01/10/2024   | 1070,85                     |                   | ) ()                    | 11,78                    | 53,65                   | 0                         | C                        | 4                          |        |
| 1   | 01/11/2024   | 1087,03                     |                   | ) 0                     | 11,78                    | 53,65                   | 0                         | C                        | 5                          |        |
| 28  | 01/12/2024   | 1070,85                     | (                 | ) 0                     | 11,78                    | 53,65                   | 0                         | C                        | 6                          |        |
| 29  | 01/01/2023   | 0                           | (                 | ) 0                     | 0                        | 0                       | 0                         | C                        | 0                          |        |
| - 0 | 01/02/2023   | 0                           | (                 | ) ()                    | 0                        | 0                       | 0                         | C                        | 0                          |        |
| 31  | 01/03/2023   | 0                           | (                 | ) 0                     | 0                        | 0                       | 0                         | C                        | 0,1                        |        |
| 32  | 0            | 562,5                       | (                 | ) 0                     | 0                        | 0                       | 0                         | C                        | 0,16                       |        |
| 33  | 01/05/2723   | 562,5                       | (                 | ) 0                     | 0                        | 0                       | 0                         | C                        | 0,66                       |        |
| 34  | 01/06/2023   | 562,5                       | (                 | 275                     | 1,66                     | 7,2                     | 0                         | C                        | 0                          |        |
| 35  | 01/07/2023   | 562,5                       | (                 | 0 0                     | 1,66                     | 7,2                     | 0                         | C                        |                            |        |
| 36  | 01/08/2023   | 562,5                       | (                 | 0 0                     | 1,66                     | 7,2                     | 0                         | C                        | 2                          |        |
| 37  | 01/09/2023   | 527.5                       | (                 | 0 0                     | 1,66                     | 7,2                     | 0                         | C                        | 3                          |        |
| 38  | 01/10/2023   | 562,5                       | (                 | 0 0                     | 1,66                     | 7,2                     | 0                         | C                        | 4                          |        |
| 39  | 01/11/2023   | 562,5                       |                   | 0                       | 1,66                     | 7,2                     | 0                         | C                        | 5                          |        |
| 40  | 01/12/2023   | 562,5                       | (                 | )                       | 1,66                     | 7,2                     | U                         | C                        | 6                          |        |
| 41  |              |                             |                   |                         |                          |                         |                           |                          |                            |        |

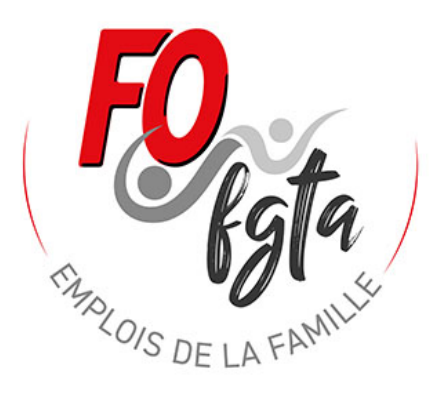

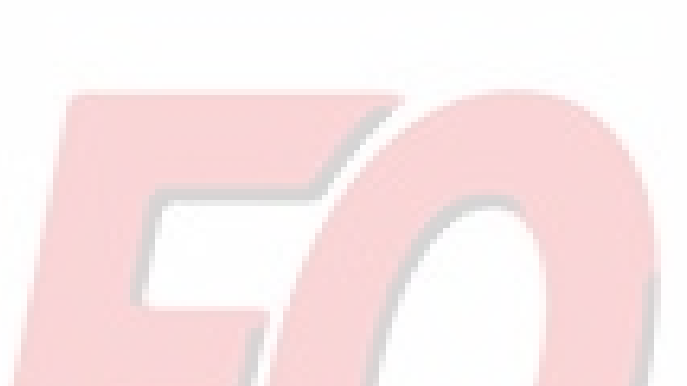

Nous espérons que ce document, vous aura aidé à maitriser l'outils.

N'hésitez pas à nous faire part de vos remarques.

Nous nous tenons à votre disposition pour toutes aides et toutes questions complémentaires.

Vous pouvez nous contacter par mail : <u>fo.outils@gmail.com</u> ou par téléphone : David 06 06 46 29 37 (l'après midi en 13h30 – 15h30 ou le soir).